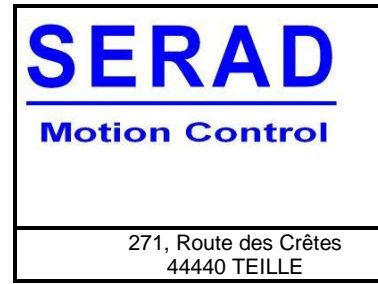

#### Tutoriel Upgrade V3.1 To v4.3

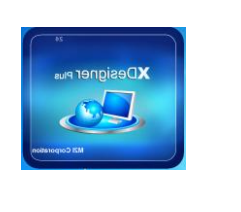

Tutoriel

R1515

# TUTORIEL

# Upgrade M2I

v3.1 To v4.3

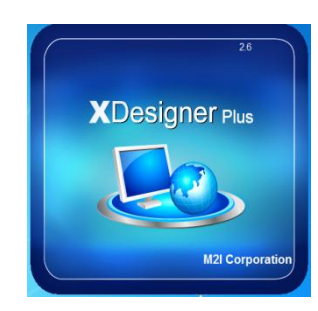

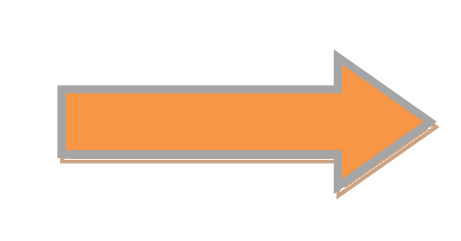

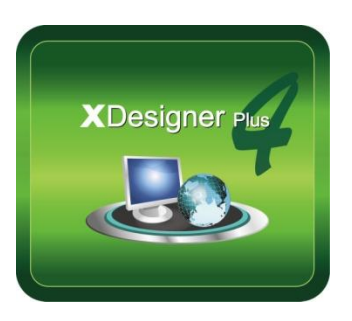

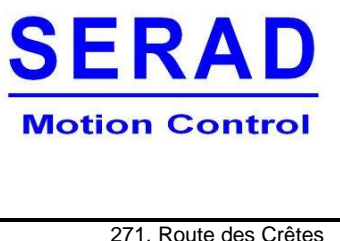

### Tutoriel Upgrade V3.1 To v4.3

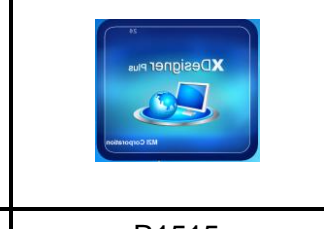

271, Route des Crêtes 44440 TEILLE

tutoriel

## **Ouvrer XDesignerPlus 4**

Aller dans l'onglet « Transmission » puis cliquer sur « BOOT, OS, Update ».

| XDesignerPlus                                                                                                    |
|----------------------------------------------------------------------------------------------------|
| File(E) Edit(E) View(V) Project(P) Draw(D) Tag(T) Tool(Q) Transmission(R) Window(W) Help(H)                                                                                                    |
| 🖏 • 🧏 🗟 📾 🖟 🗟 N 🏡 🗐 20 🗘 🐺 Build And Transfer(B) F9 ne 🔹 🐨 🚱                                                                                                    |
| ◎ △ 《 圖 圖 圖 圖 項 强 强 强 医 BOOT, OS Update() Shift+F9 条 4 部 提 ⇔ ↓ 局 況 师 比                                                                                                    |
| ▶ · \ □ • @ • ▶ \$2 2 • ≥ □ = \$2 10 5 • 20 • 10 • 50 • 50 • 50 • 10 • 50 • 10 • 50 • 5 |
|                                                                                                    |
| [Project Manager] [List Window] [Global Obje 🖷 🖂                                                                                                    |
|                                                                                                    |
|                                                                                                    |
|                                                                                                    |
|                                                                                                    |
|                                                                                                    |

Ensuite, cliquer sur « OK » pour lancer la procédure.

| Confirm                                                          | <b>—</b> |
|------------------------------------------------------------------|----------|
| This is a program to upgrade to OS V4.X from V3.1.               |          |
| Would you execute it?                                            |          |
| The existing project file will be deleted if upgrading executes. |          |
| O K Cancel                                                       |          |

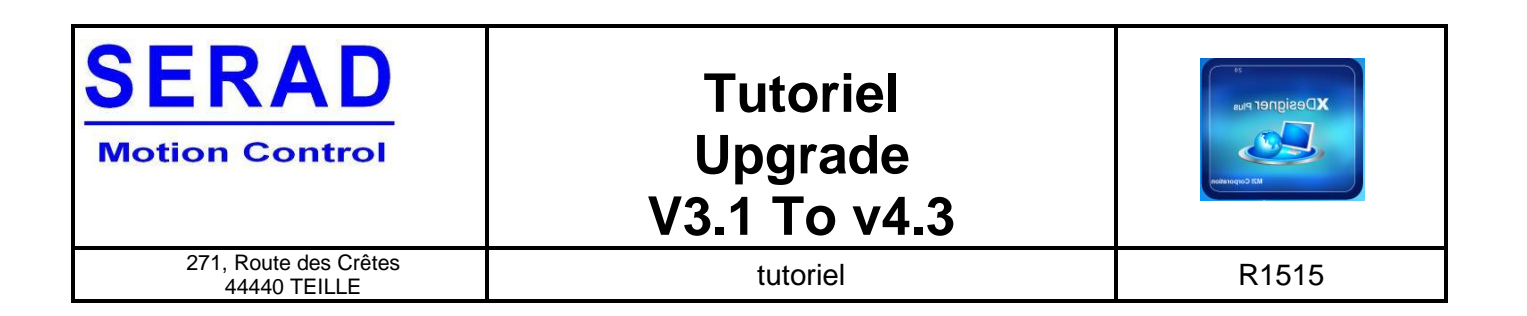

Ensuite, cliquer sur « Next ».

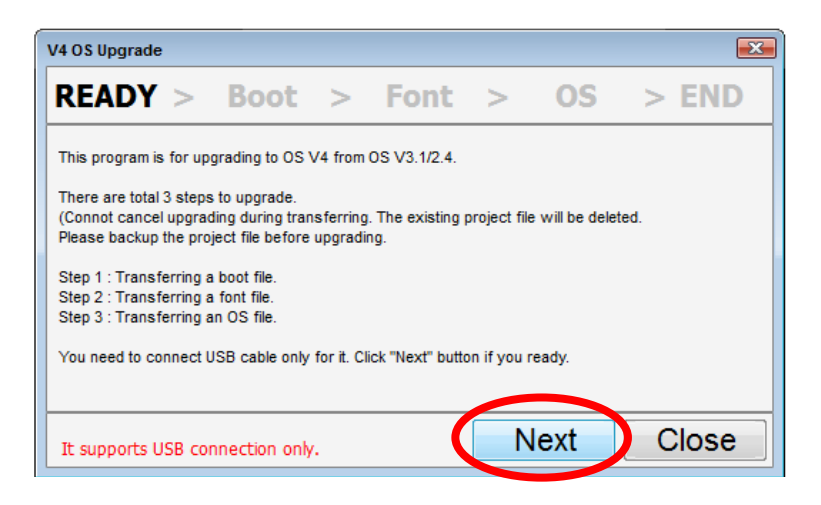

Une fois le transfert terminé cliquer sur « Close », il ne reste plus qu'à suivre la procédure sur le M2i.

- Toucher le point central.
- Toucher le point en haut à gauche.
- Toucher le point en haut à droite.
- Toucher le point en bas à gauche.
- Toucher le point en bas à droite.
- Toucher pour sauvegarder.

#### Le M2i est maintenant sous l'OS 4.3 et est utilisable avec XDesignerPlus4.